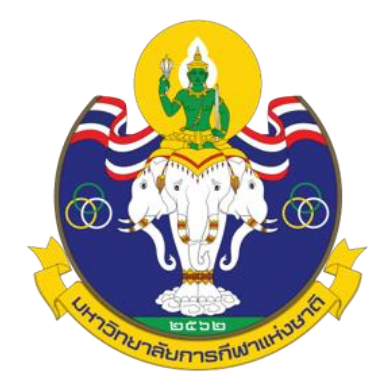

# คู่มือการใช้งานจดหมายอิเล็กทรอนิกส์ ของมหาวิทยาลัยการกีฬาแห่งชาติ

กองนโยบายและแผน มหาวิทยาลัยการกีฬาแห่งชาติ

#### คำนำ

ตามประกาศคณะกรรมการธุรกรรมทางอิเล็กทรอนิกส์ เรื่องแนวนโยบายและแนวปฏิบัติในการรักษา ความมั่นคงปลอดภัยด้านสารสนเทศของหน่วยงานของรัฐ พ.ศ. ๒๕๕๓ ข้อ ๙ ให้มีการควบคุมการเข้าถึงเครือข่าย (network access control) เพื่อป้องกันการเข้าถึงบริการทางเครือข่ายโดยไม่ได้รับอนุญาตและการใช้งานบริการ เครือข่ายต้องกำหนดให้ผู้ใช้งานสามารถเข้าถึงระบบสารสนเทศได้แต่เพียงบริการที่ได้รับอนุญาตให้เข้าถึงเท่านั้นจึง จำเป็นต้องมีการอนุญาตและสร้างบัญชีผู้ใช้งานระบบอินเตอร์เน็ตของมหาวิทยาลัยการกีฬาแห่งชาติ อีกทั้งยังเป็น การระบุตัวตนของผู้ใช้งานในเครือข่ายของมหาวิทยาลัยการกีฬาแห่งชาติด้วย

> กองนโยบายและแผน มหาวิทยาลัยการกีฬาแห่งชาติ

## สารบัญ

| เรื่อง                                                                  | หน้า |
|-------------------------------------------------------------------------|------|
| คำนำ                                                                    | ก    |
| สารบัญ                                                                  | ข    |
| ขั้นตอนการปฏิบัติงาน (Flowchart) ขอใช้บริการจดหมายอิเล็กทรอนิกส์(e-mail | . 0  |
| ตัวอย่างแบบฟอร์มขอใช้งาน internet                                       | ബ    |
| ขั้นตอนการสมัครใช้อินเตอร์เน็ต (authentication)                         | ¢    |
| การส่งอีเมล์                                                            | b    |
| การปรับแต่งตั้งค่าส่วนตัว                                               | ಡ    |
| การออกจากระบบ                                                           | . 00 |
|                                                                         |      |

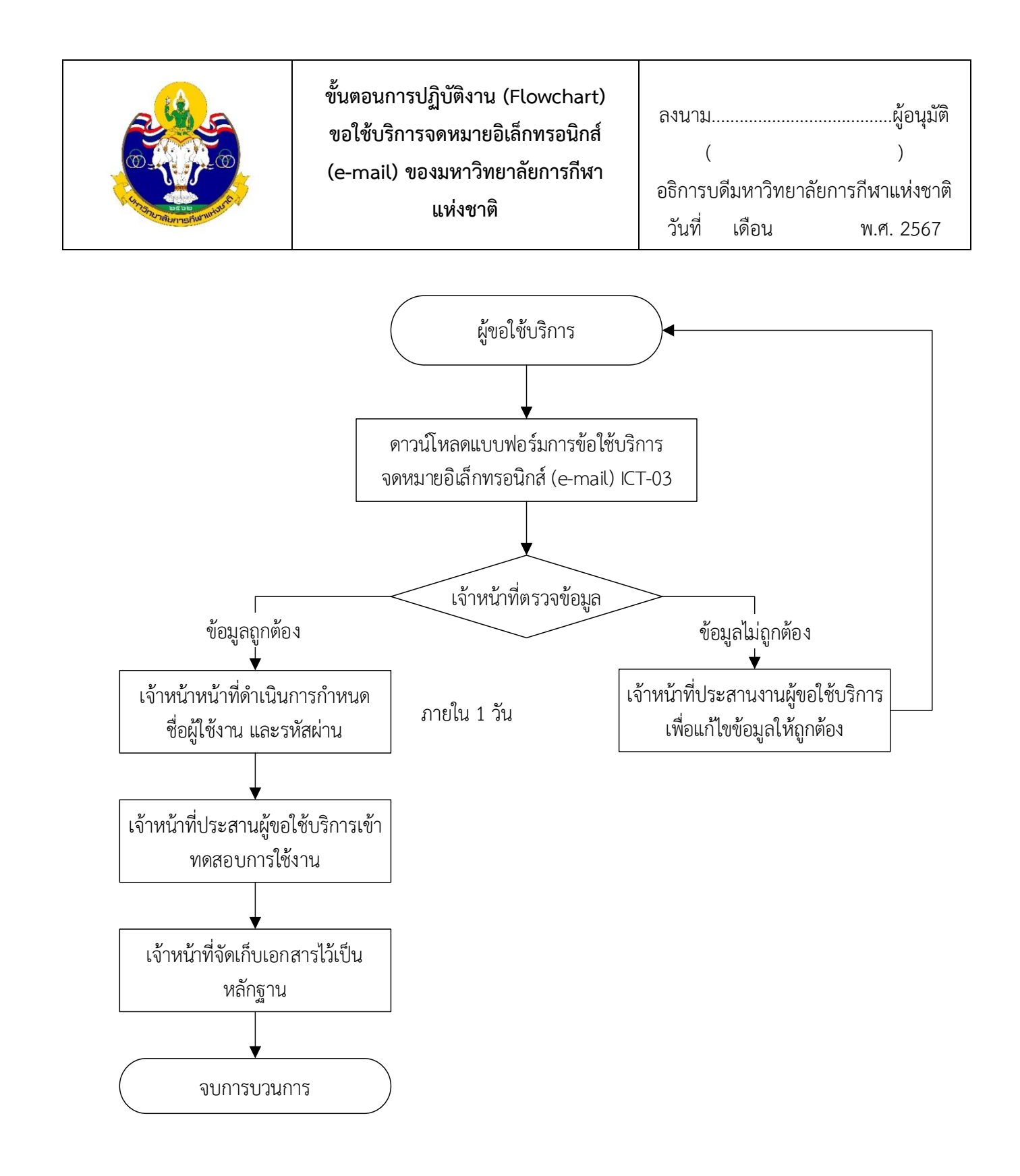

| • • • •           |                                                                                                    | ขั้นตอนการปฏิบัติงาน (Flowchart<br>ขอใช้บริการจดหมายอิเล็กทรอนิกส์<br>(e-mail) ของมหาวิทยาลัยการกีฬา<br>แห่งชาติ                                                                                                    | )<br>[<br>1 | ลงนาม<br>อธิการ<br>วันที่         | (<br>บดีมหาวิทยาลัยก<br>เดือน                                       | ผู้อนุมัติ<br>)<br>ทารกีฬาแห่งชาติ<br>พ.ศ. 2567 |
|-------------------|----------------------------------------------------------------------------------------------------|----------------------------------------------------------------------------------------------------|-------------|-----------------------------------|---------------------------------------------------------------------|-------------------------------------------------|
| ลาตบท<br>กรณีเป็น | เรื่องตามการกิจ/เรื่องที่เคยมอ                                                                                                    | การดำเนนงาน<br>                                                                                                    | و           | ะถะเวยา                           | เอมสาวมเทยางอง                                                      | พูรบผดขอบ                                       |
| 0                 | ผ้ขอใช้บริการจดหมายอิเล็ก                                                                                                    | ทรอนิกส์ (e-mail) ของมหาวิทยาลัย                                                                                                    |             | -                                 |                                                                     | หน่วยงานเจ้าของเรื่อง                           |
|                   | <ul> <li>ผู้ขอใช้บริการ</li> <li>1) ดาวน์โหลดแบบฟอร์มการ</li> <li>2) กรอกแบบฟอร์มการ</li> <li>มหาวิทยาลัยการกีฬาแห่งชาน</li> <li>3) ส่งแบบแบบฟอร์มการ</li> <li>มหาวิทยาลัยการกีฬาแห่งชาน</li> <li>ส่งแบบแบบฟอร์มการ</li> <li>มหาวิทยาลัยการกีฬาแห่งชาน</li> <li>ส่งแบบแบบฟอร์มการ</li> <li>มหาวิทยาลัยการกีฬาแห่งชาน</li> <li>ส่งแบบแบบฟอร์มการ</li> <li>มหาวิทยาลัยการกีฬาแห่งชาน</li> <li>ส่งแบบแบบฟอร์มการ</li> <li>มหาวิทยาลัยการกีฬาแห่งชาน</li> <li>ส่งแบบแบบฟอร์มการ</li> <li>มหาวิทยาลัยการกีฬาแห่งชาน</li> <li>ส่งแบบแบบฟอร์มการ</li> <li>มหาวิทยาลัยการกีฬาแห่งชาน</li> <li>ส่งแบบแบบแบบฟอร์มการ</li> <li>มหาวิทยาลัยการกีฬาแห่งชาน</li> <li>ส่งแบบแบบแบบฟอร์มการ</li> <li>มหาวิทยาลัยการกีฬาแห่งชาน</li> <li>ส่งแบบแบบแบบฟอร์มการ</li> <li>มหาวิทยาลัยการกีฬาแห่งชาน</li> <li>ส่งแบบแบบแบบฟอร์มการ</li> </ul> | ารขอใช้บริการจดหมายอิเล็กทรอนิกส์ (e-mail)<br>ขอใช้บริการจดหมายอิเล็กทรอนิกส์ (e-mail) ของ<br>ติ ตามรายละเอียดที่กำหนด<br>เขอใช้บริการจดหมายอิเล็กทรอนิกส์ (e-mail) ของ<br>ติ ที่กรอกรายละเอียดครบถ้วนแล้ว ส่งที่กลุ่มเทคโนโลยี<br>ส่ อ หรือ โทรสาร 038-054-227 หรือ<br>th<br><b>:สนเทศและการสื่อสาร</b>             | . เ         | <b>0</b> - <b>2</b><br>ายใน 1 วัน | แบบฟอร์มการขอ<br>ใช้บริการจดหมาย<br>อิเล็กทรอนิกส์ (e-<br>mail) ของ | กองกองนโยบายและ<br>แผน<br>(กลุ่มเทคโนโลยี       |
| 0                 | <ul> <li>เจ้าหน้าที่</li> <li>1) ตรวจสอบข้อมูลราย<br/>ใช้บริการบริการจด<br/>กีฬาแห่งชาติ ตามร</li> <li>2) หากข้อมูล ถูกต้อง<br/>รหัสผ่าน ตามฟอ<sup>1</sup><br/>ระบบจดหมายอิเลี</li> <li>3) หากข้อมูล ไม่ถูกต้อ<br/>แก้ไขข้อมูลให้ถูกต้อ</li> </ul>                                                                                                    | ยละเอียด ความถูกต้อง ครบถ้วน ในแบบฟอร์มการขอ<br>กหมายอิเล็กทรอนิกส์ (e-mail) ของมหาวิทยาลัยการ<br>รายละเอียดที่กำหนด<br>ครบถ้วน เจ้าหน้าที่ดำเนินการสร้าง ชื่อผู้ใช้งาน และ<br>ร์แมท ที่กำหนด และแจ้งให้ผู้ขอใช้บริการเข้าใช้งาน<br>กทรอนิกส์<br>อง ให้เจ้าหน้าที่ติดต่อประสานงาน ผู้ขอใช้บริการ เพื่อ<br>อง ครบถ้วน | หลัง        | งจากรับเรื่อง                     | มหาวิทยาลัยการ<br>กีฬาแห่งชาติ<br>ICT-03                            | สารสนเทศและการ<br>สื่อสารสารบรรณ<br>กลาง)       |

**ค่าธรรมเนียม** ไม่เสียค่าธรรมเนียม

## ตัวอย่างแบบฟอร์มขอใช้งาน internet

| Į             | แบบฟอร์มการขอใช้บริการจดหมายอิเล็กทรอนิกส์ (e-mail)<br>มหาวิทยาลัยการกีฬาแห่งชาติ                                                  |
|---------------|----------------------------------------------------------------------------------------------------|
| ร่วงที่ 1     | สำหรับผู้ใช้บริการ                                                                                                    |
| 1,            | ชื่อ- นามสกุล (Full-name)                                                                                                    |
|               | (מארע איע טוע (אוליאיות) :                                                                                                    |
|               | (English) Mr. Mrs. Miss :                                                                                                    |
| 2,            | ค้าแหน่ง (Position) :                                                                                                    |
| 3.            | ประเภทบุคลากร                                                                                                    |
|               | finanti (Public Servant)                                                                                                    |
|               | 🔲 พมักงานราชการ/ลูกจ้างประจำ (Government employee)                                                                                 |
|               | 🗖 ลูกจ้าสวัสราว (Temporary Employee)                                                                                               |
|               | □ fv1:                                                                                                    |
| 4.            | และประจำลังประชาชุม (ID-Number) 🗆 💷 💷 💷 💷 💷 💷                                                                                      |
| 5.            | อัสรัดหน่วยงาน (Work Unit) :                                                                                                    |
| 6.            | หมายเลขโทรศัพท์ที่มีคล่อได้ (Tel.) :                                                                                               |
| 7.            | เหตุผยในการขอ (Reasons for Applying)                                                                                               |
|               | serðausn (Finst application)                                                                                                    |
|               | 🗖 ถึมวพัสผู้ใช้/วพัสผ่าน (Forget usemame / password)                                                                               |
|               | □ \$v1                                                                                                    |
| 8.            | User ID :                                                                                                    |
|               | กำหนด User ID จากซื้อภาษาอังกฤษดีวแรก ตามด้วยจุด (.) และนามสกุลภาษาอังกฤษ เช่น <u>r.hemavkhandaka@mu.ac.th</u> หรือถ้ามีนามสกุลข้ำ |
|               | กับ ชื่อภาษาอังกฤษจะมี 2 พยางศ์ เช่น <u>ra.bemaskhandaka8tmu.ac.th</u>                                                             |
| 9.            | ข้าพเจ้าสัญญาว่าจะปฏิบัติตามกฎหมายว่าด้วยการกระทำดวามผิดเกี่ยวกับคอมพิวเตอร์ พ.ศ. 2550 ในการใช้งานบริการผ่านครือข่าย               |
|               | นหาวิทยาลัยการกิหาแห่งชาติ                                                                                                    |
|               | () accept to abide by the law of computer0related offences.)                                                                       |
|               | (องรั้ง)รุ้ขงใช้บริการ<br>วันที่/                                                                                                  |
| na usre       |                                                                                                    |
| <u>é ná 2</u> | <u>สำหรับผู้สำหนินการ</u>                                                                                                    |
|               | ได้ครวจสอบสอานะบัญชีมีได้                                                                                                    |
|               | □ ราวสังญีเรี E-mail Account (เป็นอีว User ID =                                                                                    |
|               | ไม่มีรพัสดิ์ให้ ได้ดำเนินการจัดทำรัณอเสร็จเวียงร้อย เมื่อวันที่                                                                    |
|               | Uver : Password :                                                                                                    |
|               |                                                                                                    |
|               | (องซึ่ง)เจ้าหน้าที่                                                                                                    |
|               | IBกลุ่มงานเทคไนโลยีสารสนเทศและการสื่อสาร                                                                                           |
|               | IP Phone 11-112, 11-139 Fax 038 054 227, Ernall : tnsu-ict@tnsu.ac.th                                                              |

ICT- 03

#### คู่มือการใช้งานจดหมายอิเลคทรอนิคส์ของมหาวิทยาลัยการกีฬาแห่งชาติ

 การเข้าใช้งาน ให้เปิด web browser และพิมพ์ URL <u>http://webmail.tnsu.ac.th</u> หรือเข้าจากหน้าเว็บของ มหาวิทยาลัยการกีฬาแห่งชาติ ดังรูป

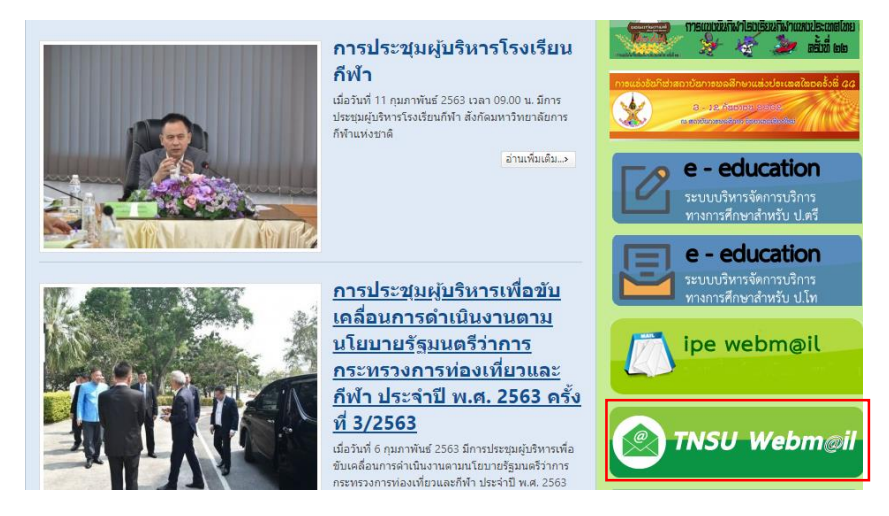

2. จากนั้นจะเข้าสู่หน้าจอให้กรอก user , password ดังรูป

| มหาวิทย                 | บาลัยการกีฬาแห่งชาติ |
|-------------------------|----------------------|
| บัญชีผู้ใช้<br>รหัสผ่าน | tnsu@tnsu.ac.th      |
|                         | เข้าสู่ระบบ          |
|                         |                      |

3. เมื่อเข้าสู่ระบบเรียบร้อย จะเข้าสู่หน้าจอของ Web Mail ดังรูป

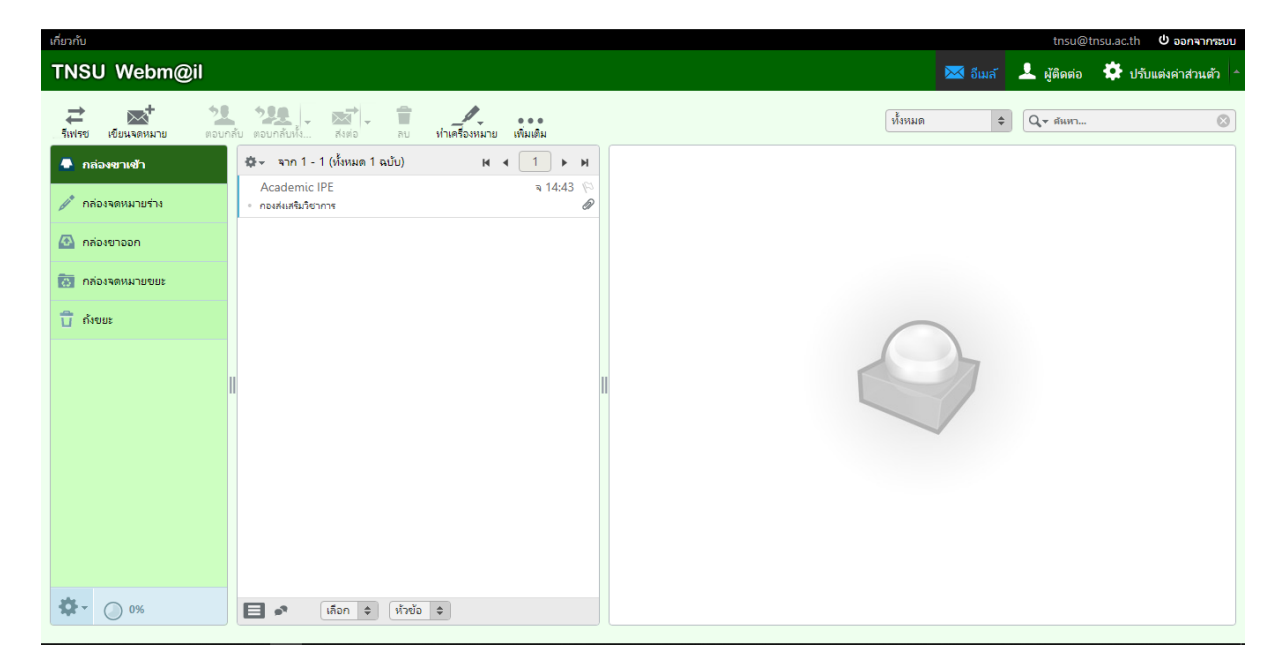

#### การส่ง E-mail

## 1. คลิกที่ เขียนจดหมาย ดังรูป

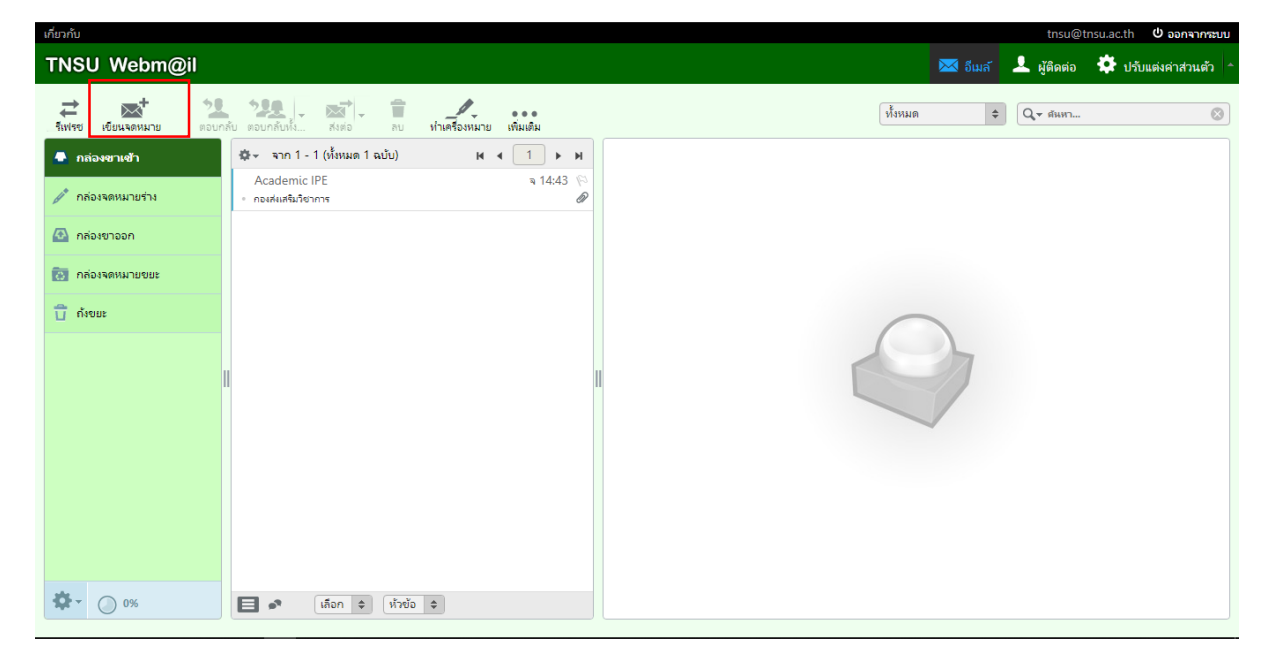

2. จะมีหน้าต่างใหม่ ให้ระบุรายละเอียดให้เรียบร้อย ดังรูป

| เกี่ยวกับ                                        |                                                                                                    | tnsu@tnsu.ac.th 🛛 ออกจากระบบ               |
|--------------------------------------------------|----------------------------------------------------------------------------------------------------|--------------------------------------------|
| TNSU Webm@il                                     | 🖂 อีนลั                                                                                                    | ᆚ ผู้ติดต่อ 🄅 ปรับแต่งค่าส่วนตัว 🔶         |
| ยกเล็ก ส่ง บันทึก                                | Abo - อา+ - อา+ - อาจสอบเล้ย                                                                                               |                                            |
| ญัติดต่อ (< ► ► ►                                | ผู้ส่ง tnsu@tnsu.ac.th ▼ 🖍 แก้ไขข้อมูลประจำตัว                                                                             | P                                          |
| Q я́иит 🛞                                        | ผู้จับ tnsu-ict@tnsu.ac.th                                                                                                 | \$                                         |
| 🚺 สมอรามชื่อส่วนตัว                              |                                                                                                    |                                            |
|                                                  | ห้วจดหมาย ดูมือการ์ใช้งาน web mail                                                                                         |                                            |
|                                                  | 🔺 ประเภทตัวแก้ไข Plain text 🔻 ระดับความสำคัญ ปกติ 🔻 📄 ตอบกลับผู้รับ 📄 การแจ้งเตือนสถานะการจัดส่ง บันทึกจดหมายขาออกที่ กล่อ | เขาออก 🔻                                   |
|                                                  | อิพเดาหรู่มีอการใช้งาน web mail คริญ                                                                                       | ขนาดไฟล์รูงสุดค้องญาตคือ 20 MB<br>แหมปิฟส์ |
| To <sup>+</sup> Cc <sup>+</sup> Bcc <sup>+</sup> |                                                                                                    |                                            |

3. หากมีเอกสาร หรือไฟล์ต่างๆ สามารถกดปุ่มไฟล์แนบด้านบน หรือแนบไฟล์ทางด้านข้างได้เลย ดังรูป

| เกี่ยวกับ                       |                  |             |                      |                                                                                                    | tnsu@       | tnsu.ac.th ปี ออกจากระบบ           |
|---------------------------------|------------------|-------------|----------------------|----------------------------------------------------------------------------------------------------|-------------|------------------------------------|
| TNSU W                          | Vebm@            | Dil         |                      | 🖂 อีนส์                                                                                                    | 🔔 ผู้ติดต่อ | 🔅 ปรับแต่งค่าส่วนตัว 🗅             |
| <b>+</b><br>ยกเล็ก              | rts              | +<br>บันทึก | Abc                  | <br>โชเลแนน<br>กายมีอ65 การสอบกลับ                                                                           |             |                                    |
| រដ្ឋពិពព់៦                      |                  | ► H         | ผู้ส่ง               | tnsu@tnsu.ac.th ▼ 🖍 แก้ไขข้อมูลประจำตัว                                                                      |             | P                                  |
| Q ตันหา                         |                  | $\otimes$   | ผู้รับ               | tnsu-ict@tnsu.ac.th                                                                                          |             | ¢                                  |
| 🔳 สมุดรายชื                     | ไอส่วนตัว        |             | ห้วจดหมาย            | O เพิ่ม สำเนาก็ง O เพิ่มสำเนาล้บ O เพิ่ม ตอบกลับ ถึง O เพิ่ม สงต่อ ถึง<br>ดูมือการใช้งาน web mail            |             |                                    |
|                                 |                  |             | 🔺 ประเกทตัวแก่       | ่ข Plain text 🔻 ระดับความสำคัญ ปกติ 🔻 📄 ตอบกลับผู้รับ 📄 การแจ้งเดือนสถานะการจัดส่ง บันทึกจดหมายขาออกที่ กล่อ | งขาออก 🔻    |                                    |
|                                 |                  | I           | สพเดทธุมีอการใช้<br> | nu web mail คนิ                                                                                              | ขนาดไฟล์รู  | มสุดถึงนุญาตคือ 20 MB<br>(แนบไฟส์) |
| To <sup>†</sup> Cc <sup>†</sup> | Bcc <sup>+</sup> |             |                      |                                                                                                    |             |                                    |

4.จากนั้นจะมีหน้าต่างแสดงขึ้นมาให้เลือกไฟล์ที่เราต้องการส่ง เมื่อเสร็จแล้วจะแสดงผล ดังรูป

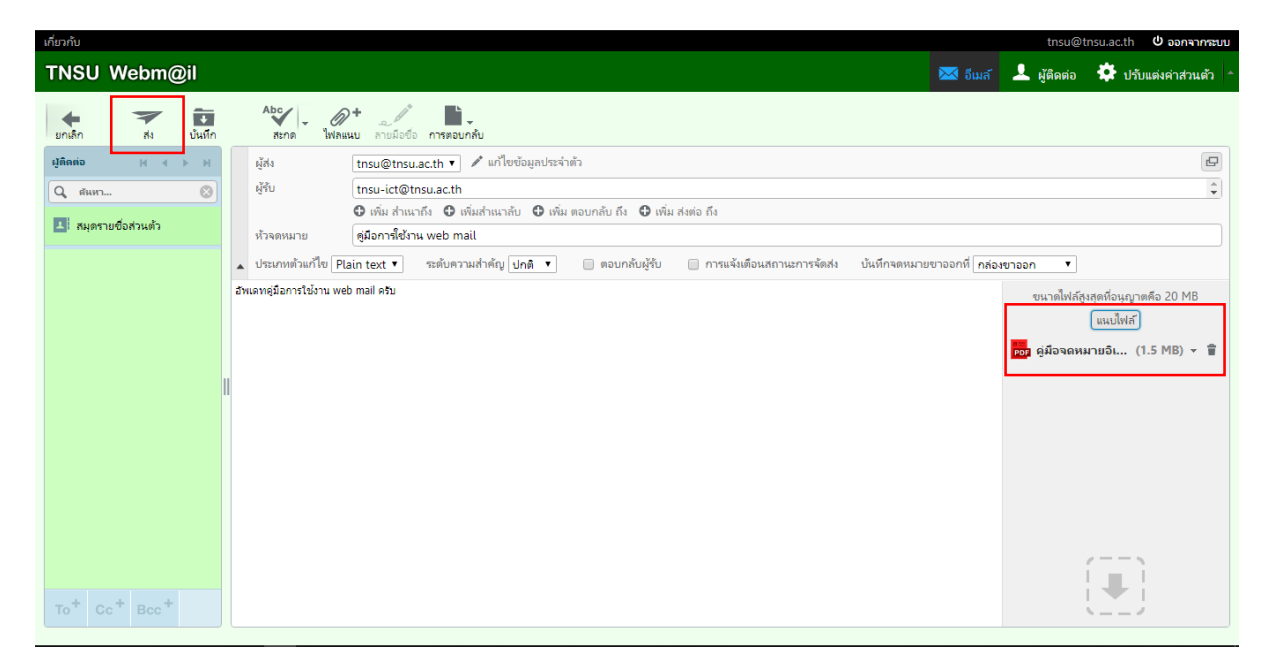

 เมื่อเสร็จเรียบร้อยแล้วสามารถกดส่งได้เลย หรือหากยังไม่ต้องการส่ง ให้กดไปที่ บันทึกเพื่อส่งในภายหลังได้ หรือหาก ไม่ต้องการที่จะส่งแล้วสามารถกดยกเลิกได้เลย

### เมื่อได้รับ E-mail

1. สามารถกดที่เมล์เพื่อแสดง รายละเอียดต่างๆ ของเมล์ ถ้ามีไฟล์ให้ดาวน์โหลดก็สามารถกด ดาวน์โหลดไฟล์ได้เลย

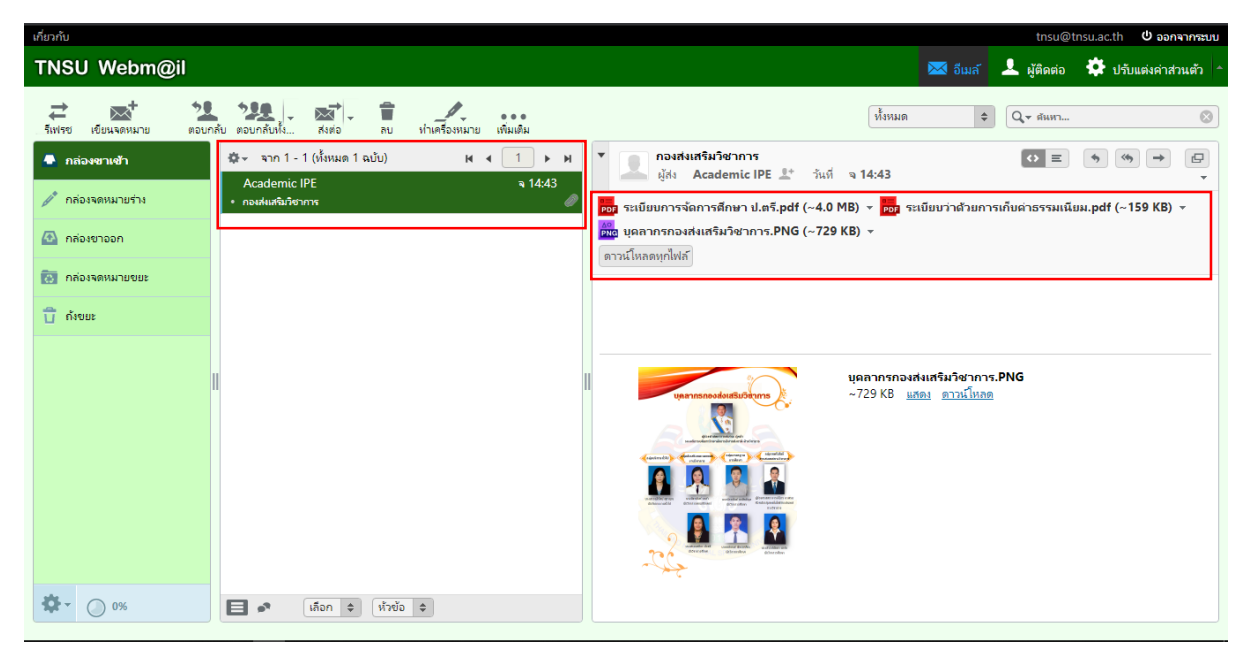

2. ถ้าหากต้องการส่งต่อให้ผู้อื่น ให้กดที่ปุ่มส่งต่อ จากนั้นให้ระบุ E-mail ของผู้ที่ต้องการส่งให้ แล้วกดส่ง

| เกี่ยวกับ                                                                                                    |                                                                                                    |                                        | tnsu@ti                                                                    | nsu.ac.th <b>ป่ ออกจากระบบ</b>                                                                       |
|----------------------------------------------------------------------------------------------------|----------------------------------------------------------------------------------------------------|----------------------------------------|----------------------------------------------------------------------------|----------------------------------------------------------------------------------------------------|
| TNSU Webm@                                                                                                    | ii                                                                                                    | 🔀 อีเมล์                               | ᆚ ผู้ติดต่อ                                                                | 🄅 ปรับแต่งค่าส่วนตัว 🔶                                                                               |
|                                                                                                    | <b>*22 *222</b> ↓                                                                                                    | \$                                     | Q,• я́инา                                                                  |                                                                                                    |
| เกี่ยวกับ                                                                                                    |                                                                                                    |                                        | tnsu@t                                                                     | nsu.ac.th 😃 ออกจากระบบ                                                                               |
| TNSU Webm@                                                                                                    | il i                                                                                                    | 🔀 อีเมล์                               | ᆚ ผู้ติดต่อ                                                                | 🌻 ปรับแต่งค่าส่วนตัว 🗅                                                                               |
| unān<br><b>¥āsso</b> № «<br>Q бил<br><b>№</b> ацатиболийт<br>То <sup>+</sup> Сс <sup>+</sup> Всс <sup>+</sup> | <ul> <li>มีสารางเร็ม เป็นสายและ เป็นสายและเป็น</li> <li>เป็นสายและ เป็นสายและเป็น</li> <li>เป็นสายและ เป็น</li> <li>เป็นสายและ เป็น</li> <li>เป็น</li> <li>เป็นสายและ เป็น</li> <li>เป็น</li> <li>เป็น</li></ul>                                                                                                    | ม <sub>ี</sub> ยาออกที่ <u>กลือ</u> งร | ມາລອກ ▼<br>ບนາດໃຫ້ດົງ:<br>ອີງ ຈະເນີຍນກາ<br>ອີງ ຈະເນີຍນວ່າ<br>ເຫຼື ບຸດຄາກຈກ | เสดที่อนุญาตคือ 20 MB<br>แนบไฟด์<br>รารัดก (4.0 MB) マ ชิ<br>สำเภ (159 KB) マ ชิ<br>องสง (729 KB) マ ชิ |
| To <sup>+</sup> Cc <sup>+</sup> Bcc <sup>+</sup>                                                              | Image: Second Second |                                        | ເ <mark>ດຍ</mark> ຈະເບີຍນກາ<br>ແນງ ຈະເບີຍນວ່າ<br>ເ                         | แลมฟฟ<br>รจัดก (4.0 MB) → 🛊<br>ส่วนก (159 KB) → 🛊<br>องสงน (729 KB) → 🛊                              |

## การปรับแต่งตั้งค่าส่วนตัว

1. สามารถกด ที่ปรับแต่งค่าส่วนตัว ดังรูป

| เกี่ยวกับ                          |                   |                                       |          |          | tnsu@t      | ทรน.ac.th 🛛 ออกจากระบบ | U |
|------------------------------------|-------------------|---------------------------------------|----------|----------|-------------|------------------------|---|
| TNSU Webm@il                       |                   |                                       |          | 🔀 อีเมล์ | ᆚ ผู้ติดต่อ | 🔅 ปรับแต่งค่าส่วนตัว   |   |
|                                    |                   |                                       |          |          |             |                        | Γ |
| ปรับแต่งค่าส่วนตัว                 | กล่องจดหมาย       | Q                                     |          |          |             |                        |   |
| 🛄 ปรับแต่ง                         | 🖸 กล่องขาเข้า     | <b>e</b>                              |          |          |             |                        |   |
| 🗖 กล่องจดหมาย                      | 🥒 กล้องจดหมายร่าง | Ø                                     |          |          |             |                        |   |
| 💄 ข้อมูลส่วนตัว                    | 🙆 กล่องขาออก      | I I I I I I I I I I I I I I I I I I I |          |          |             |                        |   |
| 🖹 การตอบกลับ                       | 🔯 กล่องจดหมายขยะ  | ¢.                                    | $\frown$ |          |             |                        |   |
|                                    | 👕 ถ้งขมะ          | ()<br>()                              |          |          |             |                        |   |
|                                    |                   | II                                    |          |          |             |                        |   |
|                                    |                   |                                       |          |          |             |                        |   |
|                                    |                   |                                       |          |          |             |                        |   |
|                                    |                   |                                       |          |          |             |                        |   |
|                                    |                   |                                       |          |          |             |                        |   |
|                                    | + 🌣 🔿 0%          |                                       |          |          |             |                        |   |
| webmail.tnsu.ac.th/?_task=settings |                   |                                       |          |          |             |                        |   |

2. จากนั้นสามารถเลือกปรับแต่งได้ตามต้องการ

| เกี่ยวกับ          |                     |    |                                                                                                    |                                        |          |          | tnsu@t    | tnsu.ac.th 🏼 ปี ออกจากระบบ |
|--------------------|---------------------|----|----------------------------------------------------------------------------------------------------|----------------------------------------|----------|----------|-----------|----------------------------|
| TNSU Webm@il       |                     |    |                                                                                                    |                                        | 🔀 อีเมล์ | <u>.</u> | ผู้ติดต่อ | 🔅 ปรับแต่งคำส่วนตัว 🔷      |
|                    |                     |    |                                                                                                    |                                        |          |          |           |                            |
| ปรับแต่งค่าส่วนตัว | Section             |    | หน้าจอมู้ใช้                                                                                         |                                        |          |          |           | A                          |
| 📮 ปรับแต่ง         | 💻 หน้าจอผู้ใช้      |    | Main Options                                                                                         |                                        |          |          |           |                            |
| -                  | 🔚 มุมมองกล่องจดหมาย |    | ภาษา                                                                                                 | Thai (ไทย) 🔻                           |          |          |           |                            |
| ที่สองพุฒหมาย      | Displaying Messages |    | เขตเวลา                                                                                              | อัตโนมัติ                              | ,        | •        |           |                            |
| 👤 ข้อมูลส่วนตัว    | Composing Messages  |    | รูปแบบเวลา                                                                                           | 07:30 •                                |          |          |           |                            |
| 📄 การตอบกลับ       | 📄 โฟลเดอร์พิเศษ     |    | รูปแบบวันที่                                                                                         | 2020-07-24 🔻                           |          |          |           |                            |
|                    | Server Settings     |    | แสดงวันที่แบบย่อ                                                                                     | ✓                                      |          |          |           |                            |
|                    |                     |    | Refresh (check for new messages, etc.)                                                               | every 1 minute(s) 🔻                    |          |          |           |                            |
|                    |                     | II | Interface skin                                                                                       |                                        |          |          |           |                            |
|                    |                     |    | Classic<br>by The Roundcube Dev<br>đạy gray ayrm: Creative of                                        | Team<br>Commons Attribution-ShareAlike |          |          |           |                            |
|                    |                     |    | <ul> <li>Mail IPE</li> <li>by Piriya Jan</li> <li>לאיז איז איז איז איז איז איז איז איז איז</li></ul> | Commons Attribution-ShareAlike         |          |          |           |                            |
|                    |                     |    | Browser Options<br>บันทึก                                                                            |                                        |          |          |           | •                          |

| เกี่ยวกับ          |                  |                                                                                                    |                            |                          |          | tnsu@t      | nsu.ac.th 😃 ออกจากระบบ |
|--------------------|------------------|----------------------------------------------------------------------------------------------------|----------------------------|--------------------------|----------|-------------|------------------------|
| TNSU Webm@il       |                  |                                                                                                    |                            |                          | 🔀 อีเมล์ | ᆚ ผู้ติดต่อ | 🔅 ปรับแต่งค่าส่วนตัว 🏾 |
|                    |                  |                                                                                                    |                            |                          |          |             |                        |
|                    |                  |                                                                                                    |                            |                          |          |             |                        |
| ปรับแต่งต่าส่วนตัว | กล่องจุดหมาย     | Q                                                                                                    | ดุณสมบัติเกี่ยวกับไฟลเดอร' |                          |          |             |                        |
| 🛄 ปรับแต่ง         | 📮 กล่องขาเข้า    |                                                                                                    | Location                   |                          |          |             |                        |
| 🚍 กล่องจดหมาย      |                  | ()                                                                                                    | ชื่อกล่องจดหมาย            | กล่องขาเข้า              |          |             |                        |
|                    | 🥢 กลองจดหมายราง  |                                                                                                    | ปรับแต่งค่าส่วนตัว         |                          |          |             |                        |
| ᆚ ข้อมูลส่วนตัว    | 🚳 กล่องขาออก     | and the second second s | โหมดดูรายการ               | รายการ 🔻                 |          |             |                        |
| 🖹 การตอบกลับ       | 🔁 กล่องจดหมายขยะ |                                                                                                    | ข้อมูล                     |                          |          |             |                        |
|                    | 👕 ຄຳນາມະ         | ø                                                                                                    | ข้อความ                    | 1                        |          |             |                        |
|                    |                  |                                                                                                    | ขนาด                       | Click to get folder size |          |             |                        |
|                    |                  |                                                                                                    |                            |                          |          |             |                        |
|                    |                  |                                                                                                    | บันทึก                     |                          |          |             |                        |
|                    |                  |                                                                                                    |                            |                          |          |             |                        |
|                    |                  |                                                                                                    |                            |                          |          |             |                        |
|                    |                  |                                                                                                    |                            |                          |          |             |                        |
|                    |                  |                                                                                                    |                            |                          |          |             |                        |
|                    |                  |                                                                                                    |                            |                          |          |             |                        |
|                    | + 🌣 🔿 0%         |                                                                                                    |                            |                          |          |             |                        |

| TNSU Webm@il       |                                     |                     | 🖂 อันเล้ 👤 ผู้ติดต่อ 🔅 🔅 ปรับแต่งคาสวนด้ | 'n ≜ |
|--------------------|-------------------------------------|---------------------|------------------------------------------|------|
|                    |                                     |                     |                                          |      |
| ปรับแต่งค่าส่วนตัว | ข้อมูลส่วนตัว                       | แก้ไขข้อมูลประจำตัว |                                          | -    |
| 🛄 ปรับแต่ง         | <tnsu@tnsu.ac.th></tnsu@tnsu.ac.th> | ปรับแต่งค่าส่วนตัว  |                                          |      |
| 💼 กล่องจดหมาย      |                                     | ซื้อแสดง            | Admin                                    | L    |
| 💄 ซ้อมลส่วนตัว     |                                     | อีเมล์              | tnsu@tnsu.ac.th                          |      |
|                    |                                     | องค์กร              |                                          | Ľ    |
|                    |                                     | ตอบกลับ             |                                          |      |
|                    |                                     | แอบสำเนาถึง         |                                          |      |
|                    |                                     | ตั้งเป็นค่าใช้งาน   |                                          |      |
|                    |                                     | ลายมือชื่อ          |                                          |      |
|                    |                                     |                     | Admin of Tnsu                            | L    |
|                    |                                     | ลายมือชื่อ          |                                          |      |
|                    |                                     |                     |                                          |      |
|                    |                                     | ลายมือชื่อแบบ HTML  |                                          |      |
|                    |                                     |                     |                                          |      |
|                    | + 🗎                                 | บินทึก              |                                          | -    |

#### การออกจากระบบ

1. เมื่อใช้งานเสร็จแล้วสามารถกด ออกจากระบบ ได้ดังรูป

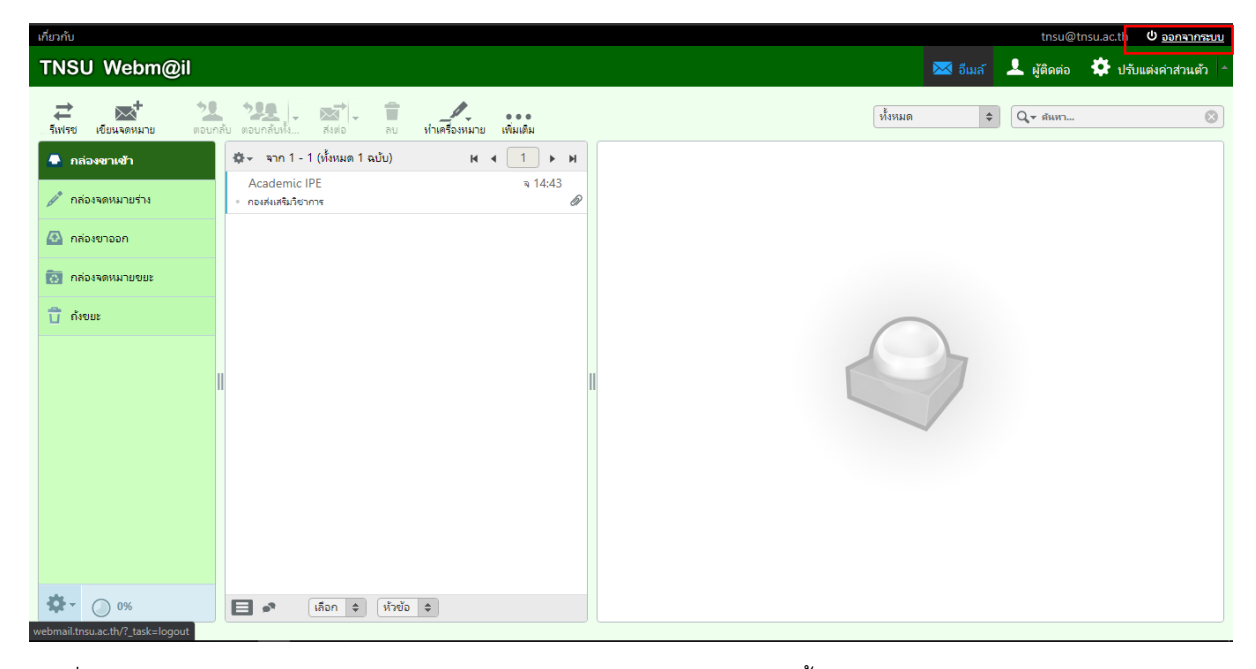

2. เมื่อกดออกจากระบบแล้ว ระบบจะแสดงหน้าแรกสำหรับการเข้าใช้งานในครั้งต่อไป

| มหาวิทยาล์  | ัยการกีฬาแห่งชาติ |  |
|-------------|-------------------|--|
| บัญชีผู้ใช้ |                   |  |
| รหัสผ่าน    |                   |  |
|             | เข้าสู่ระบบ       |  |
|             |                   |  |
|             |                   |  |